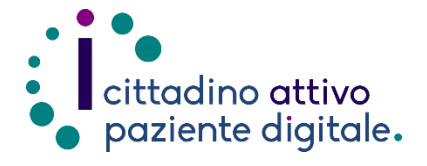

1) Collegarsi al sito Puglia Salute – ASL Lecce https://www.sanita.puglia.it/web/asl -lecce

2) Cliccare su "Servizi Online" e successivamente dal menù a

Ricetta Dematerializzata".

## **GUIDA PER PRENOTARE CON RICETTA** DEMATERIALIZZATA ONLINE

(con la tessera sanitaria o SPID/CIE)

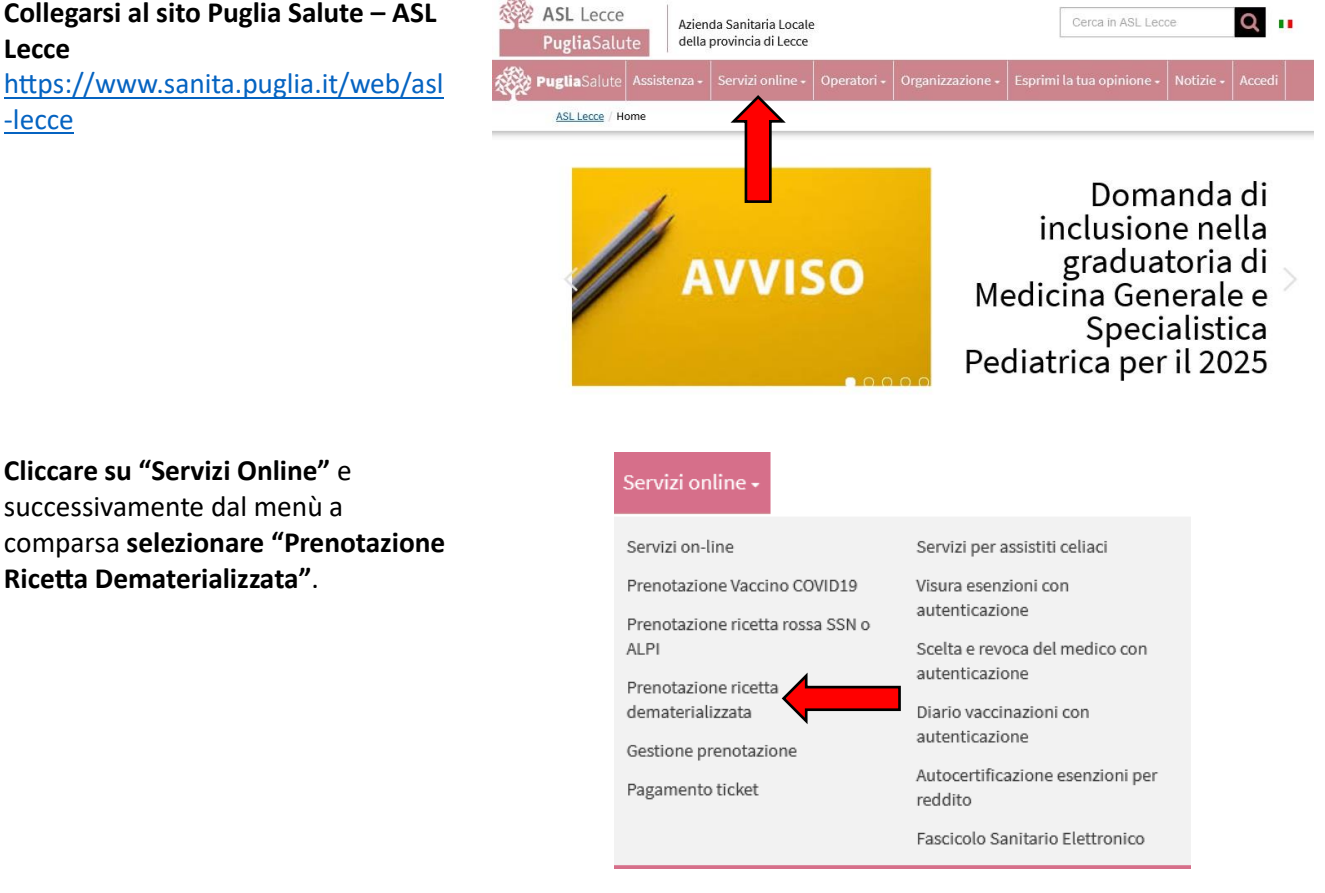

3) Cliccare su "Accedi al servizio" in alto a destra.

## Prenotazione con ricetta dematerializzata

Accedi al servizio

Il servizio consente di prenotare una prestazione sanitaria se si possiede il promemoria della ricetta medica elettronica (ricetta dematerializzata) stampato su foglio bianco.

Per prenotare occorre inserire il proprio codice fiscale, il numero della propria tessera sanitaria e il numero della ricetta elettronica riportato sul promemoria; saranno restitui il automaticamente tutti i dati della ricetta (le prestazioni, la data della ricetta, il medico prescrittore ed eventuali esenzioni).

## ASSISTENZA

In caso di malfunzionamento o di esito negativo del servizio richiesto, inviare una mail all'indirizzo assistenzaportale@sanita.puglia.it specificando il codice fiscale del paziente, il giorno in cui è stato fatto il tentativo di prenotazione e presso quale struttura, il problema rilevato.

4) Effettuare l'"Accesso Libero" inserendo il codice fiscale e il numero della tessera sanitaria (presente sul retro della stessa). Successivamente cliccare su "Verifica".

> **Oppure effettuare direttamente** l""Accesso Autenticato" con SPID o CIE.

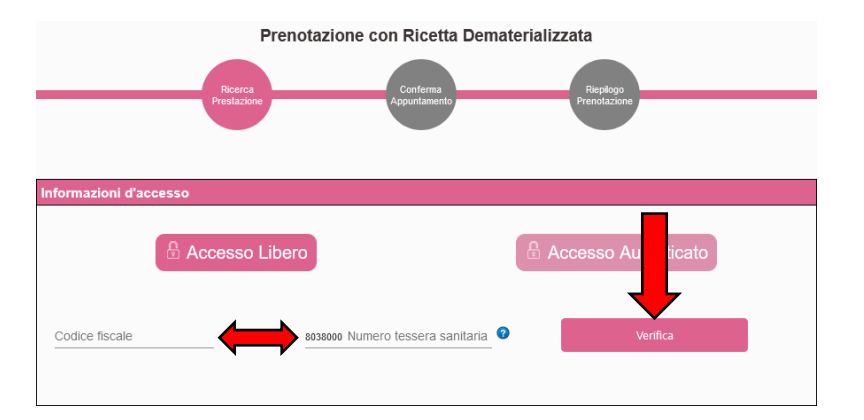

- 5) Completare l'anagrafica del cittadino inserendo il recapito telefonico, un indirizzo email e i numeri della ricetta (si trovano in alto a destra della ricetta sotto ai codici a barre, esempio "160A2" "------", senza spazi).
- 6) Selezionare l'ASL o Azienda Ospedaliera dove effettuare la ricerca, opzionalmente nel campo collocato in basso sarà possibile specificare una struttura specifica per vincolare la ricerca (ad esempio: "Ospedale Vito Fazzi" per ASL Lecce). Sarà anche possibile specificare una data precisa da cui far partire la ricerca tramite la funzione "cerca a partire da" collocata in alto. Infine premere "Cerca" in basso.
- 7) Qualora vi fosse disponibilità, verrà caricata la lista di appuntamenti disponibili che specifica le varie strutture e le date. Tramite il pulsante collocato a destra "Vedi" sarà possibile visualizzare altri appuntamenti nella stessa struttura. Sarà possibile effettuare la prenotazione selezionando l'appuntamento più comodo con un click, accettando l'informativa per la privacy e premendo il pulsante "Procedi con la prenotazione" collocato in basso.

| Anagrafica del cittadino                                      |                           |                                   |  |  |
|---------------------------------------------------------------|---------------------------|-----------------------------------|--|--|
| Nome                                                          | Cognome                   | Codice fiscale                    |  |  |
| Recapito telefonico                                           | Email invio di promemoria | Numero ricetta                    |  |  |
| Email non                                                     | specificata! Non sa       | il promemoria della notazione     |  |  |
| ASL/Azienda Ospedaliera<br>Cerca a partire da<br>22/03/2024 E |                           |                                   |  |  |
| 🗌 ASL Bari                                                    | ASL                       | BAT                               |  |  |
| ASL Brindisi                                                  | ASL                       | Foggia                            |  |  |
| ASL Lecce                                                     | ASL                       | Taranto                           |  |  |
| Policlinico di Bari                                           | Osp                       | edali Riuniti di Foggia           |  |  |
| IRCCS Istituto Tumori G.Paolo II                              |                           | IRCCS De Bellis Castellana Grotte |  |  |

| truttura                        | Ambulatorio                              | Prestazione              | Prima<br>Disponibilita   | Modalità<br>prenotazione | Altre<br>Disponilită |
|---------------------------------|------------------------------------------|--------------------------|--------------------------|--------------------------|----------------------|
| Poliambulatorio di Maglie       | Secondo Plano Stanza n. 1                | Prima visita cardiologia | 30/05/2023<br>11.30      | M 92 🛛                   | Vedi                 |
| Poliambulatorio di Tricase      | Piano Terra                              | Prima visita cardiologia | 19/07/2023<br>08:40      | M 92 🛛                   | Vedi                 |
| Presidio Territoriale di Nardo' | Primo piano                              | Prima vi rdiologia       | 19/07/2023<br>09:45      | 역 양 묘                    | Vedi                 |
| Ospedale di Copertino           | TERZO PIANO LATO DESTRO                  | Prima vi rdiologia       | 19/07/2023<br>11:30      | M 92 🛛                   | Vedi                 |
| Poliambutatorio di Galatina     | Piano terra                              | Prima visita cardiologia | 20/07/2023<br>08:00      | 4 9 E                    | Vedi                 |
| Poliambulatorio di Otranto      | Via S. Giuseppe (via per Uggiano la Chie | Prima visita cardiologia | 20/07/2023<br>08:00      | ~ 9 모                    | Vedi                 |
| Poliambulatorio di Casarano     | Plano terra                              | Prima visita cardiologia | 20/07/2023<br>08:10      | 4 9 E                    | Vedi                 |
| Poliambulatorio di Poggiardo    | Primo Piano Scala B                      | Prima visita cardiologia | 20/07/2023<br>09:00      | 4 9 E                    | Vedi                 |
|                                 |                                          |                          | Risultati per pagina: 10 | ▼ 1-8 c                  | f8 <                 |

8) Nella pagina successiva verrà visualizzato un riepilogo dei dati anagrafici del cittadino, dell'appuntamento selezionato e le eventuali note preparative, per procedere con la prenotazione sarà necessario accettare queste note e infine cliccare su "Conferma".

Opzionalmente è possibile indicare la struttura ASL Lecce

□ Tutte

9) A questo punto la prenotazione sarà completata, verrà quindi visualizzato il numero di prenotazione e si potrà scaricare e stampare il "Promemoria di prenotazione" attraverso l'apposito pulsante.

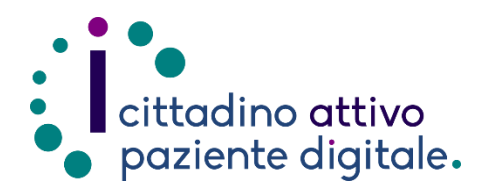

## Sportello di Consulenza Digitale

- Accesso ai Servizi online per il lavoro e il sociale
- Utilizzo dell'Identità Digitale e attivazione SPID
- Accesso ai Servizi online per la Salute

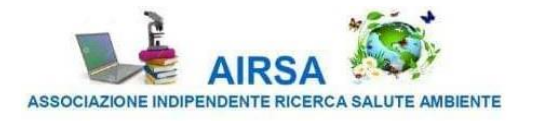